# Section 13 – Provider Portal Reports

Provider Portal Reports enables you to run a set of pre-defined reports created by the Funding Team, for a specific headcount.

There are currently five reports available to view:

- 1. Adjustment Summary
- 2. EYPP Summary
- 3. Funding Actuals summary
- 4. Termly Breakdown Summary
- 5. 30 Hour Summary

# 1. Adjustment Summary

This provides details of all submitted adjustments for each child showing hours, funding amount, EYPP and DAF for the term you have selected

# 2. EYPP Summary

This report shows all 3/4 year old children that you have included for EYPP checks. It provides all the results of the Electronic Checking Service (ECS) check for the term, you have selected. This will include any 'Not Found' results with a qualifier, which will require further action. Run this report once you have received your 'Submission Successful' email to enable you to identify and action any children marked as Not Found with a 'Qualifier'. Please refer to the **Electronic Checking Service (ECS) Qualifiers for EYPP** for further guidance

# 3. Funding Actuals Summary

A summary of all children included in your funding actuals (headcount) which follows the input screens of your Provider Portal. This report enables you to review all the information you have input for each child for the term you have selected. This will enable you to quickly identify any errors without opening each individual child record

# 4. Termly Funding breakdown

A complete financial summary for each child showing hours claimed, funding amount, and EYPP for the term you have selected. This report does not include adjustments submitted after the Funding Actuals have closed. Please refer to the **Adjustment Summary** report for further details

#### 5. 30 Hour Summary

A summary of all children with 30 hours, details of their codes, code start and end dates and grace period end dates.

# A – Running Reports

1. Log in to the Synergy FIS Provider Portal

| Organisation: Tameside Test                                                                                                    |  |
|----------------------------------------------------------------------------------------------------|--|
| Provider. Tameside Test (Tameside Test)                                                                                         |  |
| Home Forms Funding Sufficiency                                                                                                  |  |
|                                                                                                    |  |
| Welcome to FIS Provider Portal                                                                                                  |  |
| Please make a selection from the above menu to proceed.                                                                         |  |
| The Portal has been updated to include FORMS, please click in forms to complete the online Census Form and Provider Declaration |  |

2. Select the **Funding** tab from the top of the page

| Home Forms Funding Sufficiency Reports                                         |
|--------------------------------------------------------------------------------|
| Summary Estimates Actuals Adjustments Eligibility Checker Registered Interests |
|                                                                                |
| Select Year and Term                                                           |
|                                                                                |
| 2022/23                                                                        |
| Ø Summer                                                                       |
| Submission Period:<br>30-Mar-2022 to 15-Jun-2022                               |
| ⊘ Spring                                                                       |
| Submission Period:<br>01-Jan-2023 to 31-Mar-2023                               |
| 🖉 Autumn                                                                       |

- 3. The reports can be run from any of the following tabs :
  - Summary
  - Estimates
  - Actuals

I

- Adjustments
- 4. Select the required Year, Term and age range

| Home Forms Funding        | g Sufficiency Reports                                |
|---------------------------|------------------------------------------------------|
| Summary Estimates Actuals | Adjustments Eligibility Checker Registered Interests |
| Summary Head Count        | Records for 2022/23 - Summer                         |
| 2022/23                   |                                                      |
| Summer                    | Funding Type                                         |
| Spring                    | 2 Year Funding                                       |
| Autumn                    | 3 And 4 Year Funding                                 |
| 2021/22                   |                                                      |
| 2020/21                   |                                                      |
| 2019/20                   |                                                      |
| 2018/19                   |                                                      |
| 2017/18                   |                                                      |
| 2016/17                   |                                                      |
| 2015/16                   |                                                      |
|                           |                                                      |

5. Click **Run Report**, which is located at the top right of your portal screen

| Home Forms Funding Sufficiency Reports                                       | Run Report |
|------------------------------------------------------------------------------|------------|
| Summary Estimates Actuals Adjustments Englohity Checker Registered interests | Nurrhepore |
| View Actuals: 2022/23 Summer - 3 And 4 Year Funding CHANGE                   |            |
|                                                                              |            |
|                                                                              |            |
|                                                                              |            |
|                                                                              |            |
|                                                                              |            |
|                                                                              |            |

# 6. The **Run Report** box will appear

| Run Repo         | rt                                                   |                             |
|------------------|------------------------------------------------------|-----------------------------|
| Report<br>Format | Adjustment Summary<br>Portable Document Format (Pdf) | <ul><li></li><li></li></ul> |
|                  | Open Report after creation 🗆 run report              | cancel                      |

- 7. Select the required report from the drop down list
- 8. Select the report format from the drop down list. We recommend using Microsoft Excel to enable you to add filters, and sort your data and add totals, however there are many other options including PDF to choose from
- 9. Click the Open Report after creation checkbox and then the Run Report button

| Run Repo | ort                                     |                         |
|----------|-----------------------------------------|-------------------------|
| Report   | EYPP Summary                            | ~                       |
| Format   | Microsoft Excel Spreadsheet (Excel)     | $\overline{\mathbf{v}}$ |
|          | Open Report after creation 🗆 run report | cancel                  |

10. You can now view and save your report if required. The report will automatically save in the Report history and can be accessed again from there if required

# **B** – Report History - View Previously Run Reports

1. Select the **Reports** tab at the top of your screen

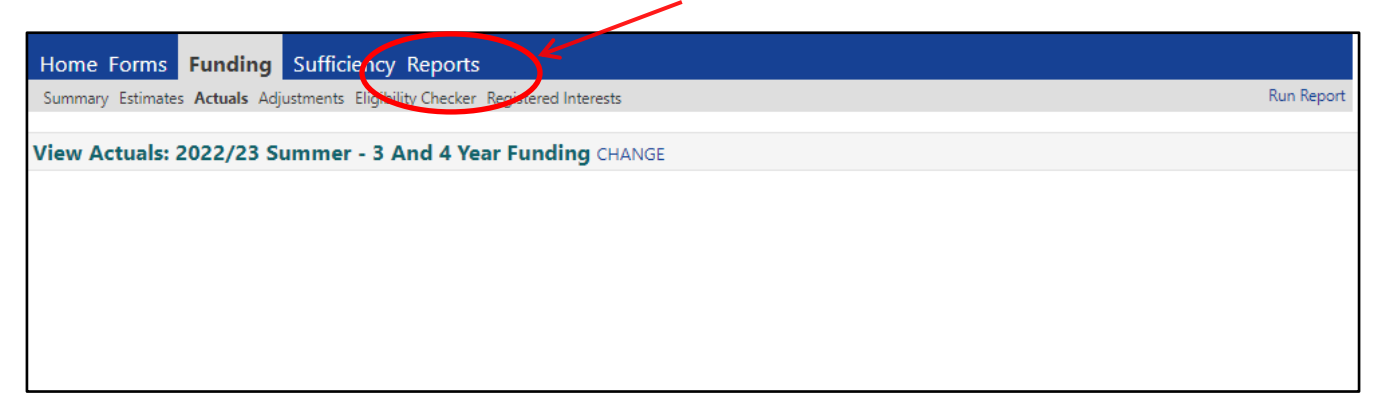

2. A history of previously requested reports will be shown detailing the name of the report, the date and time it was run and who ran the report

3. If you would like to re-run a report, select the required report from the list and click **Download** 

| Home Forms Fund          | ling Sufficiency    | Reports            |                     |          |
|--------------------------|---------------------|--------------------|---------------------|----------|
| History                  |                     |                    |                     |          |
| History                  |                     |                    |                     |          |
| Provider Headcount       |                     |                    |                     |          |
| Description              | Run Date            | Run By             | Last Downloaded     |          |
| Termly Funding Breakdown | 27/06/2022 10:38:49 | TMBC\sue.anderson1 | 27/06/2022 10:35:49 | Download |
| Funding Actuals Summary  | 27/06/2022 10:36:13 | TMBC\sue.anderson1 | 27/06/2022 10:36:13 | Download |
| EYPP Summary             | 27/06/2022 10:25:07 | TMBC\sue.anderson1 | 27/06/2022 10:25:07 | Download |
| Adjustment Summary       | 27/06/2022 10:23:30 | TMBC\sue.anderson1 | 27/06/2022 10:23:30 | Download |
| Termly Funding Breakdown | 09/06/2022 14:56:39 | TMBC\sue.anderson1 | 09/06/2022 14:56:39 | Download |
| Funding Actuals Summary  | 09/06/2022 14:53:48 | TMBC\sue.anderson1 |                     | Download |
| EYPP Summary             | 09/06/2022 14:51:47 | TMBC\sue.anderson1 |                     | Download |

- 4. The report will open in the original format selected
- 5. You can now view your report
- 6. Log out